# **Configuration Manual**

# XG6846

**Revision E** 

# **Table of Contents**

| Overview XG6846                                                                                                    | 4                                                                                                  |
|----------------------------------------------------------------------------------------------------|----------------------------------------------------------------------------------------------------|
| Hardware                                                                                                    | 4                                                                                                  |
| Firmware Naming                                                                                                    | 5                                                                                                  |
| Management Overview                                                                                                    | 5                                                                                                  |
| WEB GUI                                                                                                    | 6                                                                                                  |
| XML Configuration                                                                                                    | 7                                                                                                  |
| Requirements                                                                                                    | 7                                                                                                  |
| Description of XML provisioning process                                                                                                    | 7                                                                                                  |
| Important XML Parameters                                                                                                    | 8                                                                                                  |
| XML Config File Creation                                                                                                    | 8                                                                                                  |
| Firmware Upgrade                                                                                                    | 9                                                                                                  |
| 3DES Encryption                                                                                                    | 10                                                                                                 |
| TR-069                                                                                                    | 10                                                                                                 |
| Simple Network Management Protocol, SNMP                                                                                                    | 10                                                                                                 |
| Command Line Interface, CLI                                                                                                    |                                                                                                    |
|                                                                                                    |                                                                                                    |
| Appendix 1 WEBGUI                                                                                                    |                                                                                                    |
| Appendix 1 WEBGUI                                                                                                    | 12<br>12                                                                                           |
| Appendix 1 WEBGUI<br>Device Info<br>Port Statistics LAN                                                                                                    |                                                                                                    |
| Appendix 1 WEBGUI<br>Device Info<br>Port Statistics LAN<br>Port Statistics WAN                                                                                                    |                                                                                                    |
| Appendix 1 WEBGUI<br>Device Info<br>Port Statistics LAN<br>Port Statistics WAN<br>Advanced Setup->LAN Setting                                                                                                    |                                                                                                    |
| Appendix 1 WEBGUI<br>Device Info<br>Port Statistics LAN<br>Port Statistics WAN<br>Advanced Setup->LAN Setting<br>Advanced Setup->WAN Settings                                                                                                    |                                                                                                    |
| Appendix 1 WEBGUI<br>Device Info<br>Port Statistics LAN<br>Port Statistics WAN<br>Advanced Setup->LAN Setting<br>Advanced Setup->WAN Settings<br>Advanced Setup->VLAN Configuration                                                                                                    |                                                                                                    |
| Appendix 1 WEBGUI<br>Device Info<br>Port Statistics LAN<br>Port Statistics WAN<br>Advanced Setup->LAN Setting<br>Advanced Setup->WAN Settings<br>Advanced Setup->VLAN Configuration<br>Advanced Setup->Strict Priority Queuing                                                                                                    |                                                                                                    |
| Appendix 1 WEBGUI<br>Device Info<br>Port Statistics LAN<br>Port Statistics WAN<br>Advanced Setup->LAN Setting<br>Advanced Setup->WAN Settings<br>Advanced Setup->VLAN Configuration<br>Advanced Setup->Strict Priority Queuing<br>Advanced Setup->QoS                                                                                                    | 12<br>12<br>14<br>14<br>15<br>16<br>17<br>18<br>                                                   |
| Appendix 1 WEBGUI<br>Device Info<br>Port Statistics LAN<br>Port Statistics WAN<br>Advanced Setup->LAN Setting<br>Advanced Setup->WAN Settings<br>Advanced Setup->VLAN Configuration<br>Advanced Setup->VLAN Configuration<br>Advanced Setup->Strict Priority Queuing<br>Advanced Setup->QoS<br>Advanced Setup->CATV Module                                                                                                    | 12<br>12<br>14<br>14<br>15<br>16<br>17<br>18<br>                                                   |
| Appendix 1 WEBGUI         Device Info         Port Statistics LAN         Port Statistics WAN         Advanced Setup->LAN Setting         Advanced Setup->WAN Settings         Advanced Setup->VLAN Configuration         Advanced Setup->Strict Priority Queuing         Advanced Setup->QoS         Advanced Setup->Port Mode                                                                                                    | 12<br>12<br>14<br>14<br>15<br>16<br>17<br>18<br>20<br>                                             |
| Appendix 1 WEBGUI         Device Info         Port Statistics LAN         Port Statistics WAN         Advanced Setup->LAN Setting         Advanced Setup->WAN Settings         Advanced Setup->VLAN Configuration         Advanced Setup->Strict Priority Queuing         Advanced Setup->QoS         Advanced Setup->CATV Module         Advanced Setup->Port Mode         Advanced Setup->QinQ Mode                                                                             | 12<br>12<br>14<br>14<br>15<br>16<br>17<br>18<br>20<br>21<br>21<br>22<br>23<br>23<br>24             |
| Appendix 1 WEBGUI         Device Info         Port Statistics LAN         Port Statistics WAN         Advanced Setup->LAN Setting         Advanced Setup->WAN Settings         Advanced Setup->VLAN Configuration         Advanced Setup->Strict Priority Queuing         Advanced Setup->QoS         Advanced Setup->Port Mode         Advanced Setup->Port Mode         Advanced Setup->QinQ Mode         Advanced Setup->Rate Limiting                                         | 12<br>12<br>14<br>14<br>15<br>16<br>17<br>18<br>20<br>21<br>22<br>23<br>23<br>24<br>24             |
| Appendix 1 WEBGUI         Device Info         Port Statistics LAN         Port Statistics WAN         Advanced Setup->LAN Setting         Advanced Setup->WAN Settings         Advanced Setup->VLAN Configuration         Advanced Setup->Strict Priority Queuing         Advanced Setup->QoS         Advanced Setup->Port Mode         Advanced Setup->Port Mode         Advanced Setup->Port Mode         Advanced Setup->Port Mode         Advanced Setup->Port Enable/Disable | 12<br>12<br>14<br>14<br>15<br>16<br>17<br>18<br>20<br>21<br>22<br>23<br>23<br>24<br>24<br>26<br>27 |

|   | Advanced Setup->Port Protect                             | . 29 |
|---|----------------------------------------------------------|------|
|   | Advanced Setup->IGMP Snooping                            | . 30 |
|   | Advanced Setup->LED Blink Configuration                  | . 31 |
|   | Diagnostics                                              | . 32 |
|   | Management->Settings->Backup                             | . 33 |
|   | Management->Settings->Update                             | . 34 |
|   | Management->Settings->Restore Default                    | . 35 |
|   | Management->Settings-> Provisioning                      | . 36 |
|   | Management->System Log                                   | . 37 |
|   | Management->Security Log                                 | . 39 |
|   | Management->SNMP Agent                                   | . 40 |
|   | Management->TR-069 Client                                | . 41 |
|   | Management->Internet Time                                | . 42 |
|   | Management->Access Control->Password                     | . 43 |
|   | Management->Access Control->IP Addresses                 | . 44 |
|   | Management->Access Control->Services                     | . 45 |
|   | Management ->Update Software                             | . 46 |
|   | Management ->Reboot                                      | . 47 |
| A | opendix 2 VLAN Configuration Example                     | . 48 |
| A | opendix 3 VLAN 802.1Q Mode                               | . 50 |
| A | opendix 4 Inteno Universal Provisioning, IUP             | . 51 |
|   | Provisioning Flow Schematic                              | . 51 |
|   | IUP Rules Summary                                        | . 52 |
|   | IUP Rules                                                | . 53 |
| A | opendix 5 DHCP Server Configuration Examples (ISC dhcpd) | . 56 |

### **Overview XG6846**

### Hardware

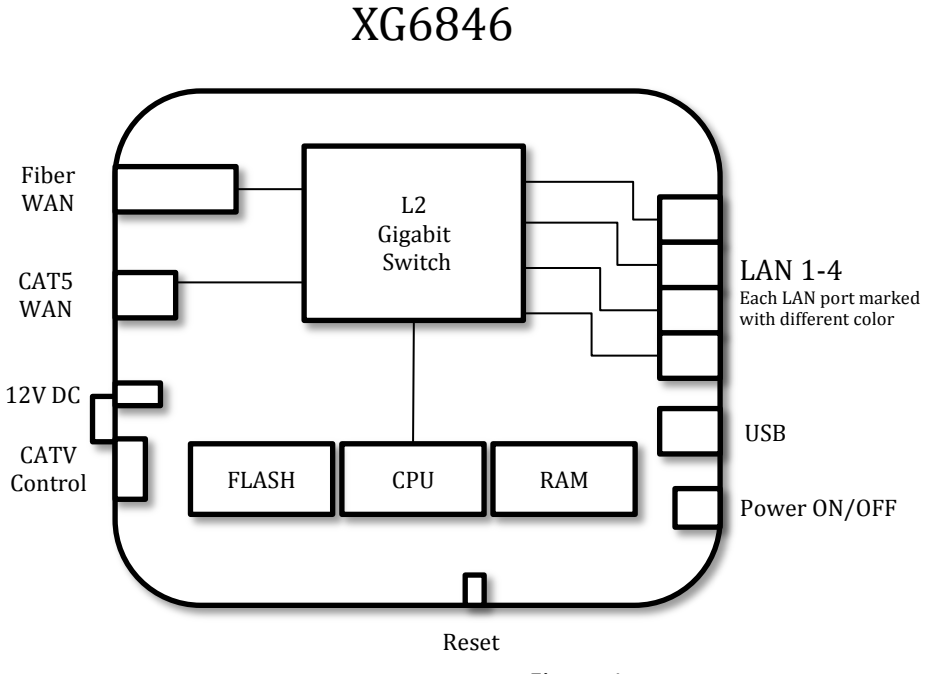

Figure 1

The XG6846 is a manageable non-blocking Gigabit Ethernet Layer 2 CPE with one CAT5 WAN (EXT1), one SFP fiber WAN port and 4 Gigabit LAN ports.

The 4 LAN ports are color marked to simplify end user support.

IGMP Snooping for IPTV is supported for all LAN ports and is enabled by default.

#### Dual WAN

SFP is inserted in the SFP tray => CAT5 WAN (EXT1) is used as LAN port 5. No SFP is inserted CAT5 WAN => (EXT1) is used as WAN port.

XG6846 have a CPU which is used for IP management and for controlling the L2 switch. The CPU is connected to the L2 switch on a separate Ethernet port.

The 6846 have a static memory (FLASH) for storage of configuration and firmware.

A USB 2.0 port is located beside the LAN ports.

### Firmware Naming

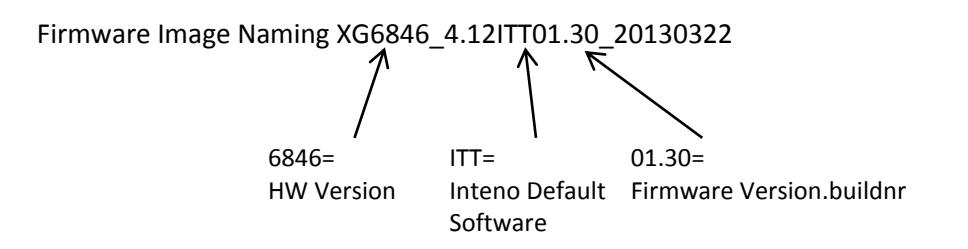

### **Management Overview**

The XG684x products support a variety of configuration methods, WEGBUI, XML, TR069, SNMP and basic CLI.

Main configuration interface is the WEBGUI combined with XML configuration through configuration file download.

Inteno Universal Provisioning, IUP, is using DHCP options to redirect a non-configured XG to the management server of choice. Please contact your Inteno support contact or Inteno sales representative for more details on IUP documentation.

#### **IP** Communication

XG684x run a DHCP Client internally and will after power on send a DHCP discover on the WAN port in order to get a dynamic IP address from IP network.

If no DHCP server is used in the access network it is possible to configure XG684x from all LAN ports in a static IP address:

192.168.168.1/255.255.255.0

#### **Configuration Parameter Storage**

All configuration parameters in the XG are stored as XML parameters which contains a value. The parameter value is changeable by all management methods. No internal classification or priority is used in the configuration.

Last change will be used by XG.

I.e., configuration using SNMP can be combined with WEBGUI configuration.

XG684x will store the configuration in static memory until reset to software factory default settings.

#### FLASH Memory /Dual bank

The XG have dual image banks for firmware file in the FLASH memory. The firmware file is loaded into each bank and if one bank fails the other one will be used.

#### Factory Default / Restore Default

To restore the CPE to default settings in firmware file :

Press Reset button and hold for more than 10 sec then release Reset button or Use restore default function in WEBGUI/CLI.

When the above is done then XG684x will reboot, clear the config and start using firmware default values from last loaded firmware file.

#### WEB GUI

XG684x have an internal WEBGUI which can be reached on:

HTTP TCP port 80 Username= admin Password= admin

Both WEBGUI access and password can be changed in configuration if needed.

Three users exists admin/admin support/support user/user

WEBGUI is described more in detail in Appendix1 WEBGUI.

### XML Configuration

XG684x can be configured to download a XML based configuration file from a TFTP or HTTP server. The XG684x then at defined interval download the file from the TFTP/HTTP server.

#### Requirements

- DHCP Server
  - Must supporting standard DHCP Options and DHCP Option43,66,67,128,132
  - DHCP server must be IP reachable from XG684x IP network.
- HTTP Server using port TCP Port 80
- XML Configuration files in HTTP or TFTP server

### Description of XML provisioning process

Upon delivery, or restore default, the XG684x use no VLANs and use DHCP for IP allocation. If the XG6846x receive a DHCP Offer with Option containing IUP configuration data the XG6846 will follow IUP rule set.

By using Inteno Universal Provisioning, IUP, a true plug-and-play auto configuration is possible. For more details on IUP please check separate Appendix 4.

The XML configuration has some predefined parameters to handle filenames in an efficient way. One example is the \$mac\$ parameter what tells the XG6846 to replace the \$mac\$ with its own MAC address. Another example is \$ser\$ which means serial nr.

#### Example

XG684x with MAC 11:22:33:44:55:66 will try to download file "11223445566.conf" if download file is specified as \$MAC\$.conf.

This means that each CPE can have its own \$mac\$.conf file in TFTP/HTTP server.

If a one-file-to-many type of setup is need the operator can specify one file that should be loaded to all XG6846 in the DHCP options.

The configuration file is a XML file containing parameters and values.

Note:

The XG684x have limited security mechanism for detecting error on the XML configuration so take great care when editing and creating these files.

Best way to create a valid file is to build the configuration in the WEBGUI and then after verification extract the file and then do possible modification.

#### **Important XML Parameters**

#### XmlprovProfileInterval

<X\_XAVI\_COM \_XmlprovProfileInterval>300</X\_XAVI\_COM\_XmlprovProfileInterval>

This parameter, value 300 seconds, specify at <u>what interval the XG684x should download the file</u> from TFTP/HTTP server. (Default value is 300.)

#### **XmlprovVersion**

<X\_XAVI\_COM\_XmlprovVersion>0.0.1</X\_XAVI\_COM\_XmlprovVersion>

This parameter, value 0.0.1, is used by XG684x to know if the configuration is synchronized or not.

If the XG684x download the file and get <u>different</u> XmlprovVersion value than used in running configuration the XG684x will reboot and activate all settings in downloaded file.

If the XmlprovVersion in new file is <u>same</u> as running value nothing happens and CPE consider itself synchronized.

To activate a change in XG684x configuration the version number must be changed in the file and a reboot need to happen to activate new settings.

### **XML Config File Creation**

A good way to create a XML configuration file from start is to use the XG684x built in web interface, configure the settings needed and then extract the configuration to a file.

#### Work flow to make the XML file

- Login to the web interface and go through all tabs to see what can be configured. (Different software versions might have different configuration options.)
- Change all settings that are required for the setup and save configuration.
- Extract backup file with all settings using Backup function.

#### Note:

If CPE Management VLAN is changed, the XG684x will reboot on save to activate new VLAN. All other parameters/settings in the CPE are used directly on save. No reboot is needed.

#### Firmware Upgrade

XG684x can be upgraded through the XML configuration. If X\_XAVI\_COM\_XmlprovFWUrlparameter exists in the XML the XG6846 will download the firmware from HTTP server if the running firmware version is different.

The firmware download will start randomly between 5-120 sec after XML file have been loaded and parameter been received.

Only HTTP protocol is supported for firmware upgrade.

#### X\_XAVI\_COM\_XmlprovFWUrl

<X\_XAVI\_COM\_XmlprovFWUrl>**192.168.10.201, XG6846\_4.12ITT01.30\_20130322** </X\_XAVI\_COM\_XmlprovFWUrl>

In this example Firmware XG6846\_4.12ITT01.30\_20130322 HTTP server 192.168.10.201 Note that , is used in this parameter and not /.

#### **3DES Encryption**

The XML configuration file can be encrypted using 3DES if higher security is required. All XG6846 PCB boards have an preconfigured unique 3DES keys installed at production. 3DES keys can be retrieved from your Inteno logistics or from your Inteno sales contact.

The encryption is 3DES using no salt and no IV. The 3DES key must be converted to hex format.

#### Examples of how-to create 3DES encryption of config file in Linux server:

Example of a bash script called encrypt on Linux -----encrypt------#!/bin/bash KEY=`echo \$1 |xxd-p'; **opensslenc-e -des-ede -nosalt -K \$KEY -iv "0000000000000000" -in \$2 -out \$3;** ------Run the script with argument ./encrypt <3DES key> <txt based XML file> <output file, 3des encrypted> <enter>

#### TR-069

XG6846 support management using Broadband forum TR-069. For more info on TR069 configuration please check TR069 part in Appendix 1 WEBGUI.

### Simple Network Management Protocol, SNMP

SNMP Version 1, 2 can be used to read/write configuration in XG6846 MIB file.Standard MIB2 is supported which can be used for WAN/LAN port statistics.Most configuration options are available through 684x MIB file including FW upgrade.If SNMP MIB is needed for configuration please contact you sales representative.

### Command Line Interface, CLI

XG6846 have a CLI which be accessed through TELNET or SSH. The CLI interface use same username/passwords as WEBGUI.

#### Usable commands:

| ?              | Display command list                       |
|----------------|--------------------------------------------|
| swversion show | Display running sw version                 |
| ifconfig       | Show Interface information                 |
| restoredefault | Complete reset to factory default settings |

#### Firmware Upgrade

>sh<enter> # tftpbcm -g -t i -f <Firmware file><TFTP server IP>

#### Note:

The CLI is not intended to be used for management purpose and should only be used by advanced users.

# <u>Appendix 1</u> <u>WEBGUI</u>

## Device Info

| Device Info<br>Summary | Device Info          |               |                     |                    |  |  |
|------------------------|----------------------|---------------|---------------------|--------------------|--|--|
| Statistics             | Board ID:            |               | 96328avng           |                    |  |  |
| Advanced Setup         | Build Timestam       | p:            | 130327_1818         |                    |  |  |
| Diagnostics            | Software Versio      | n:            | XG6846_4.12ITT01.31 |                    |  |  |
| Fieldgement            | Bootloader (CFE      | ) Version:    | 1.0.38-114.101      |                    |  |  |
|                        | Uptime:              |               | 0D 1H 43M 37S       |                    |  |  |
|                        | This information ref | lects the cur | rent status of you  | ur WAN connection. |  |  |
|                        | Protocol:            | DHCP          |                     |                    |  |  |
|                        | IP Address:          | 192.168.1     | .3                  |                    |  |  |
|                        | Subnet Mask:         | 255.255.2     | 55.0                |                    |  |  |
|                        | Gateway:             | 192, 168, 1   | .1                  |                    |  |  |
|                        | Primary DNS:         | 192,168,1     | .1                  |                    |  |  |
|                        | Secondary DNS:       | 192,168,1     | .1                  |                    |  |  |
|                        | Date/Time:           | Thu Mar 2     | 8 09:15:54 2013     |                    |  |  |
|                        | DDM Info             |               |                     |                    |  |  |
|                        | Vendor Name:         | None          |                     |                    |  |  |
|                        | Vendor OUI:          | None          |                     |                    |  |  |
|                        | Vendor PN:           | None          |                     |                    |  |  |
|                        | Vendor rev:          | None          |                     |                    |  |  |
|                        | Temperature:         | -0.004 C      |                     |                    |  |  |
|                        | Voltage:             | None          |                     |                    |  |  |
|                        | Bias:                | None          |                     |                    |  |  |
|                        | Tx Power:            | None          |                     |                    |  |  |
|                        | Rx Power: 1          | None          |                     |                    |  |  |

### Figure 1

| Board ID                 | HW Board ID                                               |
|--------------------------|-----------------------------------------------------------|
| Build Timestamp          | Firmware build information                                |
| Software Version         | Software/firmware version number                          |
| Bootloader (CFE) Version | Startup program version                                   |
| Uptime                   | Time since last reboot in days, hours and minutes         |
|                          |                                                           |
| Protocol                 | DHCP or Static IP address                                 |
| IP Address               | IP address used for management                            |
| Subnet mask              | Subnet mask                                               |
| Gateway                  | IP Gateway received through DHCP or statically configured |
| Primary DNS              | DNS Server                                                |
| Secondary DNS            | Backup DNS server                                         |
| Date/Time                | If NTP server is used real time will be display.          |
|                          |                                                           |
| DDM Info                 | Digital Diagnostics Monitoring (Values taken from SFP)    |

| Vendor Name | Vendor Name            |
|-------------|------------------------|
| Vendor OUI  | Vendor OUI Number      |
| Vendor PN   | Vendor Product Number  |
| Vendor rev  | Vendor Revision        |
| Temperature | Temperature inside SFP |
| Voltage     | Voltage level          |
| Bias        | Bias Value             |
| TX Power    | Transmit power in dbm  |
| RX Power    | Receive power in dbm   |

### Port Statistics LAN

| Device Info<br>Summary | Statistic                                                                                          | s LAN                                                                                                 |                          |                                      |        |       |          |             |            |        |       |                        |
|------------------------|----------------------------------------------------------------------------------------------------|----------------------------------------------------------------------------------------------------|--------------------------|--------------------------------------|--------|-------|----------|-------------|------------|--------|-------|------------------------|
| Statistics             | Interface Receiv                                                                                   |                                                                                                    |                          |                                      | ved    |       |          | Transmitted |            |        |       | Ethernet Speed         |
| LAN                    |                                                                                                    | Unicasts                                                                                              | Broadcasts               | Multicasts                           | FCSErr | Pause | Unicasts | Broadcasts  | Multicasts | FCSErr | Pause |                        |
| WAN Service            | LAN1                                                                                               | 0                                                                                                    | 0                        | 60                                   | 0      | 0     | 6        | 3354        | 77         | 0      | 0     | 100 Mbps, Full-duplex  |
| Advanced Setup         | LAN2                                                                                               | 15480                                                                                                 | 3                        | 150                                  | 0      | 0     | 11391    | 3351        | 831        | 0      | 0     | 100 Mbps, Full-duplex  |
| Diagnostics            | LAN3                                                                                               | 0                                                                                                    | 0                        | 0                                    | 0      | 0     | 0        | 0           | 0          | 0      | 0     | Link is down           |
| management             | LAN4                                                                                               | 0                                                                                                    | 0                        | 0                                    | 0      | 0     | 0        | 0           | 0          | 0      | 0     | Link is down           |
|                        | CPU                                                                                                | 4152                                                                                                  | 3                        | 218                                  | 0      | 0     | 3801     | 4538        | 120        | 0      | 0     | 1000 Mbps, Full-duplex |
|                        | MAC<br>00:1C:85<br>01:00:5E<br>01:00:5E<br>1C:BD:89<br>Port MAN<br>Port<br>LAN1<br>LAN1<br>Refresh | ::08:01:E6<br>:00:00:01<br>:00:00:FB<br>:7:FF:FA<br>0:E3:54:C9<br><b>LAN1</b><br>00:1C:85<br>01:00:SE | 5:0B:01:E6<br>::00:00:FB | Port<br>LAN1<br>LAN1<br>LAN1<br>LAN2 |        |       |          |             |            |        |       |                        |

### Figure 2

The statistics view shows all LAN interfaces link status and counters per RX/TX.

XG6846 can display known MAC addresses per LAN port and also find/return port for specific MAC address.

| Unicast        | Unicast packet                   |
|----------------|----------------------------------|
| Broadcast      | Broadcast packet                 |
| Multicast      | Multicast packet                 |
| FCSErr         | Error frames                     |
| Pause          | 802.1 Pause frames               |
| Ethernet Speed | Negotiated Ethernet Duplex/Speed |
| CPU            | Ethernet Port towards CPU        |
| LAN1-5         | LAN1-4 and LAN5=EXT1             |

### Port Statistics WAN

| Device Info<br>Summary | Statistics WAN                                                                                   |
|------------------------|--------------------------------------------------------------------------------------------------|
| Statistics             | Interface Description Received Transmitted Ethernet Speed                                        |
| LAN                    | Unicasts Broadcasts Multicasts FCSErr Pause Unicasts Broadcasts Multicasts FCSErr Pause          |
| WAN Service            | Copper WAN 15705 3451 1063 0 0 20061 7 127 0 0 100 Mbps, Full-duple                              |
| Advanced Setup         |                                                                                                  |
| Diagnostics            | Port MAC Tables                                                                                  |
| Management             | WAN         MAC List           1         00:22:07:29:AC:E8           2         BC:AE:C5:3C:E5:F6 |

Figure 4

The statistics view shows all WAN interfaces link status and counters per RX/TX.

XG6846 can display known MAC addresses on WAN port and also find/return port for specific MAC address.

Table format is same as for LAN port above.

## Advanced Setup->LAN Setting

| Device Info<br>Advanced Setup | Local Area Network (LAN) Setup                                               |               |  |  |  |
|-------------------------------|------------------------------------------------------------------------------|---------------|--|--|--|
| LAN Setting<br>WAN Setting    | Configure the broadband Router IP Address and Subhet Mask for LAN Interface. |               |  |  |  |
| VLAN Configuration            | IP Address:                                                                  | 192.168.168.1 |  |  |  |
| 802.1p Priority               | Subnet Mask:                                                                 | 255.255.255.0 |  |  |  |
| Q05<br>CATV                   |                                                                              |               |  |  |  |
| Port Mode                     |                                                                              |               |  |  |  |
| QinQ<br>Rate Limiting         |                                                                              |               |  |  |  |
| Port Disable/Enable           |                                                                              |               |  |  |  |
| Jumbo Frames                  |                                                                              |               |  |  |  |
| IGMP Snooping                 |                                                                              |               |  |  |  |
| LED Blink Config              |                                                                              |               |  |  |  |
| Diagnostics                   |                                                                              |               |  |  |  |
| Management                    |                                                                              |               |  |  |  |

Figure 5

| IP Address  | Static IP address in XG |
|-------------|-------------------------|
| Subnet Mask | Subnet mask             |

## Advanced Setup->WAN Settings

| Device Info<br>Advanced Setup<br>LAN Setting | WAN IP Settings<br>Enter information provided to you by your ISP to configure the WAN IP settings.<br>Notice: If "Obtain an IP address automatically" is chosen. DHCP will be enabled |
|----------------------------------------------|----------------------------------------------------------------------------------------------------|
| WAN Setting<br>VLAN Configuration            | If "Use the following Static IP address" is chosen, enter the WAN IP, subnet mask, gateway and dns.                                                                                   |
| 802.1p Priority                              | Obtain an IP address automatically                                                                                                    |
| QoS                                          | Use the following Static IP address:                                                                                                    |
| CATV                                         | WAN IP Address:                                                                                                    |
| Port Mode<br>QinQ                            | WAN Subnet Mask:                                                                                                    |
| Rate Limiting                                | WAN Gateway IP Address:                                                                                                    |
| Port Disable/Enable                          | Primary DNS server:                                                                                                    |
| Port Protect                                 | Secondary DNS server:                                                                                                    |
| IGMP Snooping                                |                                                                                                    |
| Diagnostics                                  |                                                                                                    |
| Management                                   |                                                                                                    |
| management                                   |                                                                                                    |

Figure 6

This setting configure how the XG Management IP should be configured. DHCP or statically assigned IP.

| WAN IP Address         | Static WAN IP address in XG used for management |
|------------------------|-------------------------------------------------|
| Subnet Mask            | Subnet mask                                     |
| WAN Gateway IP Address | Gateway                                         |
| Primary DNS Server     | Primary DNS Server                              |
| Secondary DNS Server   | Secondary DNS Server                            |

### Advanced Setup->VLAN Configuration

| Device Info<br>Advanced Setup       | VLAN                |               |                 |                        |       |
|-------------------------------------|---------------------|---------------|-----------------|------------------------|-------|
| I AN Setting                        |                     |               |                 |                        |       |
| WAN Setting                         |                     |               | Driarity        | 902 10 Mada            |       |
| VLAN Configuration                  | 1.4814              | VLAN ID       | Priority        | SU2. IQ Mode           |       |
| 802.1p Priority                     | LANI                | 1             | U               | Failback               |       |
| CATV                                | LAN2                | 1             | 0               | Fallback               |       |
| Port Mode<br>OinO                   | LAN3                | 1             | 0               | Fallback               | •     |
| Rate Limiting                       | LAN4                | 1             | 0               | Fallback               |       |
| Port Disable/Enable<br>Jumbo Frames | WAN                 | 1             | 0               | Fallback               | •     |
| Port Protect                        | CPE Mgmnt           | 1             | 0               | Fallback               | •     |
| LED Blink Config                    |                     |               |                 |                        |       |
| Diagnostics                         |                     |               |                 |                        |       |
| Management                          | "T" = Egress Frames | Tagged, "U" = | Egress Frames ( | Untagged, "-" = Not Me | ember |
|                                     |                     |               | LAN1 LAN2       | LAN3 LAN4              | WAN   |
|                                     | VLAN Group 01<br>ID | 0             |                 |                        | - 🔻   |
|                                     | VLAN Group 02<br>ID | 0             |                 |                        |       |
|                                     | VLAN Group 03<br>ID | 0             | - 🕶 - 1         |                        | - •   |
|                                     | Fig                 | ure 7         |                 |                        |       |
|                                     | <del>م</del>        |               |                 |                        |       |
| <br>VLAN Group 13<br>TD             | 0 -                 |               |                 |                        |       |
| VLAN Group 14                       | 0 - 1               |               |                 | • - •                  |       |
| VLAN Group 15                       | 0 - •               |               |                 | • - •                  |       |
| VLAN Group 16                       |                     |               |                 | •                      |       |
| ID                                  | -                   |               |                 |                        |       |
|                                     |                     |               |                 |                        |       |
| LAN1: 🔲 Enable D                    | SCP mapping         |               |                 |                        |       |
| LAN2 : Enable DSCP mapping          |                     |               |                 |                        |       |
| LAN3 : 🔲 Enable D                   | SCP mapping         |               |                 |                        |       |
| LAN4 : 🔲 Enable D                   | SCP mapping         |               |                 |                        |       |

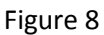

The VLAN configuration can be split into three parts as can be seen in above figures.

First part of the configuration defines VLAN ID and priority for Ingress untagged frames per port. The second part, VLAN Group, define VLAN ID and how the VLAN should exist logically per port. (T=tagged, U=Untagged, -=not member)

The third part defines if DSCP QoS mapping should be use on the LAN port.

A complete VLAN configuration example can be found in Appendix 2 VLAN Configuration Example

| VLAN ID                   | Port PVID. Ingress untagged frames will be tagged with this VLAN before entering switch fabric |
|---------------------------|------------------------------------------------------------------------------------------------|
| Priority                  | VLAN Priority added to ingress ingress traffic on the port.                                    |
| 802.1Q Mode               | Configure how L2 switch should handle unknown ingress VLAN                                     |
|                           | frames. When using service VLANs Secure Mode is                                                |
|                           | recommended. For more details check Appendix 3.                                                |
| CPE Mgmnt                 | CPE Management VLAN                                                                            |
| VLAN Group X ID           | Configuration for the VLAN group.                                                              |
|                           | Configure on what ports the VLAN should exists, tagged                                         |
|                           | ,untagged or non member. (U,T,-)                                                               |
| LAN X Enable DSCP Mapping | Enable QoS per port using DiffServ Code Point                                                  |

### Advanced Setup->Strict Priority Queuing

| Device Info         | 802.1p Strict Priority Queuing |
|---------------------|--------------------------------|
| Advanced Setup      |                                |
| LAN Setting         |                                |
| WAN Setting         |                                |
| VLAN Configuration  | Type : 💿 Disable 🔍 Enable      |
| 802.1p Priority     |                                |
| Qo5                 |                                |
| CATV                |                                |
| Port Mode           |                                |
| QinQ                |                                |
| Rate Limiting       |                                |
| Port Disable/Enable |                                |
| Jumbo Frames        |                                |
| Port Protect        |                                |
| IGMP Snooping       |                                |
| LED Blink Config    |                                |
| Diagnostics         |                                |
| Management          |                                |

Figure 9

The XG is default using strict priority queuing for the 4 HW queues. The setting can be enabled or disabled.

If disabled QoS priority mapping will revert to WFQ type.

# Advanced Setup->QoS

| Device Info         | Qo5        |                                  |                                |   |
|---------------------|------------|----------------------------------|--------------------------------|---|
| Advanced Setup      | IPv4 TO    | S/DiffServ and IPv6 Traffic Clas | s Frame Priority Mapping Table | : |
| WAN Setting         |            |                                  | Expan                          | d |
| VLAN Configuration  | #          | IP DiffServ/ITC[7+2]             | Manning Queue                  |   |
| 802.1p Priority     |            |                                  |                                |   |
| 005                 |            | 0 (0x0)                          | Priority 0                     |   |
| CATV                |            | 1 (0x4)                          | Priority 0                     | Ξ |
| Port Mode           |            | 2 (0x8)                          | Priority 0                     |   |
| OinO                |            | 3 (0xc)                          | Priority 0                     |   |
| Rate Limiting       |            | 4 (0x10)                         | Priority 0                     |   |
| Port Disable/Enable |            | 5 (0x14)                         | Priority 0                     |   |
| Jumbo Frames        |            | 6 (0x18)                         | Priority 0                     |   |
| Port Protect        |            | 7 (0x1c)                         | Priority 0                     |   |
| TCMD Spooping       |            | 8 (0x20)                         | Priority 1                     |   |
| LED Blink Config    |            | 9 (0x24)                         | Priority 1                     |   |
| Diagnostics         | 11         | 10 (0x28)                        | Priority 1                     |   |
| Management          | 12         | 11 (0x2c)                        | Priority 1                     | - |
| Fianagement         | •          |                                  | •                              |   |
|                     |            |                                  |                                |   |
|                     | Refres     | sh _                             |                                |   |
|                     |            |                                  |                                |   |
|                     |            |                                  |                                |   |
|                     | IP DiffSer | v/TC[7:2]: Mapping Queue:        | Priority 0 - Modified          |   |
|                     |            |                                  |                                |   |

Figure 10

Only used if Enable DSCP Mapping is activated on port in VLAN Configuration tab.

| # 1-64                       | Configure DSCP for QoS                            |
|------------------------------|---------------------------------------------------|
| IP DiffServ/ToS [7:2]        | Predefined DSCP/TOS values                        |
| Mapping Queue                | DSCP/TOS mapping towards Queue's                  |
| IP DiffServ TC /Priority 0-3 | Configuration/Modification of predefined QoS DSCP |

### Advanced Setup->CATV Module

| Device Info<br>Advanced Setup | CATV Module                                          |
|-------------------------------|------------------------------------------------------|
| LAN Setting<br>WAN Setting    |                                                      |
| VLAN Configuration            | CATV :                                               |
| 802.1p Priority               | Alarm Status: No signal/CATV not connected (<-10dbm) |
| Qo5                           |                                                      |
| CATV                          |                                                      |
| Port Mode                     |                                                      |
| QinQ                          |                                                      |
| Rate Limiting                 |                                                      |
| Port Disable/Enable           |                                                      |
| Jumbo Frames                  |                                                      |
| Port Protect                  |                                                      |
| IGMP Snooping                 |                                                      |
| LED Blink Config              |                                                      |
| Diagnostics                   |                                                      |
| Management                    |                                                      |

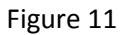

The XG6846 can remotely enable/disable the CATV Module through configuration and also send SYSLOG messages if CATV Input power goes from High to Low.

| CAT Module Disable/Enable | Enable/Disable CATV Module in Fiber Tray |
|---------------------------|------------------------------------------|
| Alarm Status              | Alarm threshold is -10dbm in CATV input  |

## Advanced Setup->Port Mode

| Device Info         | Port Set | ting    |       |       |
|---------------------|----------|---------|-------|-------|
| Advanced Setup      |          |         |       |       |
| LAN Setting         |          |         |       |       |
| WAN Setting         |          | Speed/D | inlex | Pause |
| VLAN Configuration  |          |         |       | 01    |
| 802.1p Priority     | LAN1:    | Auto    | •     | Off - |
| Qo5                 | LAN2 :   | Auto    | -     | Off 💌 |
| CATV                | CONE :   | Auto    |       |       |
| Port Mode           | LAN3:    | Auto    | -     | Off 💌 |
| QinQ                |          |         |       |       |
| Rate Limiting       | LAN4:    | Auto    | •     | Off 💌 |
| Port Disable/Enable |          |         |       |       |
| Jumbo Frames        |          |         |       |       |
| Port Protect        |          |         |       |       |
| IGMP Snooping       |          |         |       |       |
| LED Blink Config    |          |         |       |       |
| Diagnostics         |          |         |       |       |
| Management          |          |         |       |       |

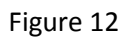

| Port Setting LANx Speed/Duplex | Auto – Auto negotiation of Ethernet Link speed/Duplex |                                |
|--------------------------------|-------------------------------------------------------|--------------------------------|
|                                | 10HD                                                  | Fixed 10 Mbit/s Half Duplex    |
|                                | 10FD                                                  | Fixed 10 Mbit/s Full Duplex    |
|                                | 100HD                                                 | Fixed 100 Mbit/s Half Duplex   |
|                                | 100FD                                                 | Fixed 100 Mbit/s Full Duplex   |
| Pause                          | 802.1 PA                                              | USE Frames/Flow Control ON/OFF |

# Advanced Setup->QinQ Mode

| Device Info<br>Advanced Setup                    | QinQ Setting                         |
|--------------------------------------------------|--------------------------------------|
| LAN Setting<br>WAN Setting<br>VLAN Configuration |                                      |
| 802.1p Priority<br>QoS                           | WAN : Enable QinQ 🔲 EthType 0X8100 💌 |
| CATV<br>Port Mode                                | LAN1: Enable QinQ EthType 0X8100     |
| QinQ<br>Rate Limiting                            | LAN2 : Enable QinQ EthType 0X8100    |
| Port Disable/Enable<br>Jumbo Frames              | LAN4 : Enable QinQ EthType 0X8100 V  |
| Port Protect<br>IGMP Snooping                    |                                      |
| Diagnostics<br>Management                        | Apply/Save                           |

Figure 13

| WAN/LAN Enable QinQ | Enable/Disable QinQ per port |
|---------------------|------------------------------|
| EthType             | QinQ Outer Ethernet Type tag |
|                     | 0x8100 – (Default value)     |
|                     | 0x9100                       |

#### Example Configuration for QinQ setup

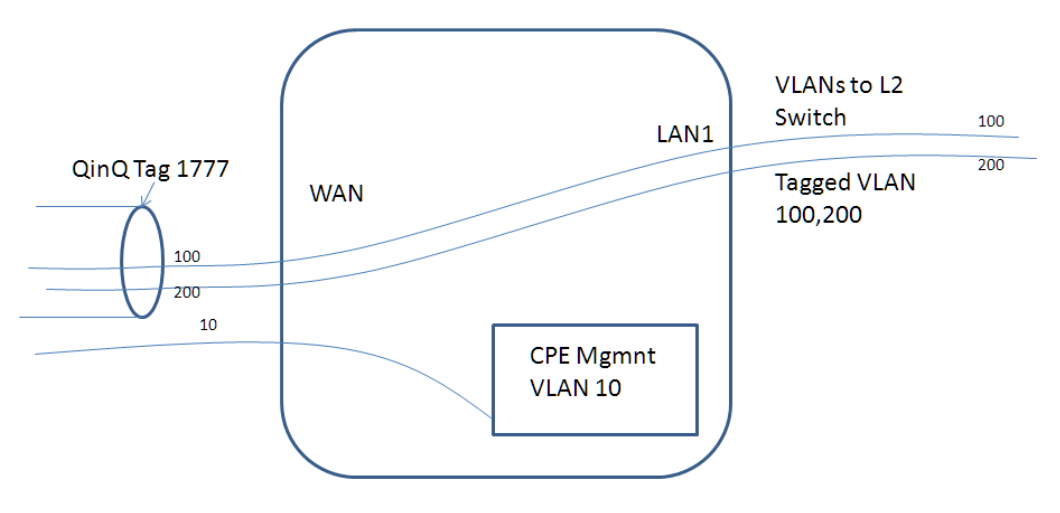

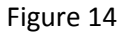

|                                     | VLAN ID Priority 802.10 Mode                                      | QinQ Setting                                      |
|-------------------------------------|-------------------------------------------------------------------|---------------------------------------------------|
| Device Info                         | LAN1: 1777 0 Secure                                               |                                                   |
| Internet Port                       | LAN2: 1 0 Fallback                                                | When the port QinQ is enabled, the port's FrameN  |
| Vlan Configuration                  | LAN3 1 0 Fallback                                                 | The EthType value is used as the Provider Tag Eth |
| QoS                                 | LAN4 1 0 Fallback                                                 |                                                   |
| Port Mode                           |                                                                   | WAN : Enable QinQ                                 |
| QinQ                                |                                                                   | LAN1 : Enable QinQ D. EthType 0X8100 -            |
| LED Blink Config                    | CPE Mgmn 10 0 Fallback                                            | LAN2 : Enable QinQ 🗖 , EthType 🕅 🗸                |
| Rate Limiting                       |                                                                   | LAN3 : Enable QinQ 🔲 , EthType 0X8100 -           |
| Port Disable/Enable<br>Jumbo Frames | "T" = Egress Frames Tagged, "U" = Egress Frames Untagged, "-" = N | LAN4 : Enable QinQ 🗖 , EthType 0X8100 🗸           |
| Port Protect                        |                                                                   |                                                   |
| IGMP Snooping                       | LAAT LANZ LANS LANA WA                                            |                                                   |
| Management                          | VLAN Group 1 ID : 1777 U                                          |                                                   |
|                                     | VLAN Group 2 ID 10 T                                              |                                                   |
|                                     | VLAN Group 3 ID 100 U T                                           |                                                   |
|                                     | VLAN Group 4 ID : 200                                             | 2                                                 |

Figure 15 (Picture from XG6746)

#### 802.1Q Mode Secure

VLANs defined in VLAN Group is only allowed to traverse inside the QinQ tunnel. All other VLANs will be dropped.

#### 802.1Q Mode Disabled

All VLAN can traverse inside the QinQ tunnel.

# 25

# Advanced Setup->Rate Limiting

| Device Info<br>Advanced Setup                     | Ingress Rate   | e Limiting           |                            |                  |        |
|---------------------------------------------------|----------------|----------------------|----------------------------|------------------|--------|
| LAN Setting<br>WAN Setting<br>VI AN Configuration | The value of I | ngress and Egress Ra | ate must be integer, and t | ne unit is Mbps. |        |
| 802.1p Priority                                   |                | Ingress Rate         | Frame Type                 | Count Layer      | Enable |
| Qo5<br>CATV                                       | Port1:         | 0                    | All                        | None 💌           |        |
| Port Mode                                         | Port2:         | 0                    | All 🔹                      | None 💌           |        |
| QinQ<br>Rate Limiting                             | Port3 :        | 0                    | All                        | None 💌           |        |
| Port Disable/Enable<br>Jumbo Frames               | Port4:         | 0                    | All                        | None 💌           |        |
| Port Protect<br>IGMP Snooping<br>LED Blink Config | Egress Rate    | Limiting             |                            |                  |        |
| Diagnostics                                       |                |                      |                            |                  |        |
| Management                                        |                | Egress Rate          | Count Layer                | Enable           |        |
|                                                   | Port1:         | 0                    | None 💌                     |                  |        |
|                                                   | Port2:         | 0                    | None 💌                     |                  |        |
|                                                   | Port3 :        | 0                    | None 💌                     |                  |        |
|                                                   | Port4:         | 0                    | None 💌                     |                  |        |

Figure 16

| Ingress Rate Port x       | Bandwidth allowed to ingress (received) the port per sec in    |  |
|---------------------------|----------------------------------------------------------------|--|
|                           | steps of Mbit/s.                                               |  |
|                           | Ex 1 => 1 Mbit/s is allowed to ingress LAN port / sec.         |  |
|                           | 0.1 or 25.5 is not allowed.                                    |  |
| Ingress Frame Type Port x | Frame type to apply rate limiting on.                          |  |
|                           | All- Use RL on all traffic on the port                         |  |
|                           | Unicast- Use RL only for Unicast packets                       |  |
|                           | Multicast- Use RL only for Multicast traffic                   |  |
|                           | Broadcast- Use RL only for Broadcast.                          |  |
| Ingress Count Layer x     | Calculate RL bandwidth per OSI Layer payload                   |  |
| Ingress Enable Port x     | Enable/Disable RL per port                                     |  |
| Egress Rate Port x        | Bandwidth allowed to egress (output) the port per sec in steps |  |
|                           | of Mbit/s.                                                     |  |
| Egress Count Layer x      | Calculate RL bandwidth based on OSI Layer payload              |  |
| Egress Enable Port x      | Enable/Disable RL per port                                     |  |

# Advanced Setup->Port Enable/Disable

| Device Info<br>Advanced Setup | LAN Port Disable/Enable Configuration |                                                           |
|-------------------------------|---------------------------------------|-----------------------------------------------------------|
| LAN Setting<br>WAN Setting    | If a port is disabled, t              | the PC connected on that port will not get ethernet link. |
| VLAN Configuration            | LAN1: 💿 Disable                       | • Enable                                                  |
| 802.1p Priority               | LAN2: 💿 Disable                       | • Enable                                                  |
| Qo5                           | LAN3: 💿 Disable                       | Enable                                                    |
| CATV<br>Port Mode             | LAN4: 💿 Disable                       | • Enable                                                  |
| QinQ                          |                                       |                                                           |
| Rate Limiting                 |                                       |                                                           |
| Port Disable/Enable           |                                       |                                                           |
| Jumbo Frames                  |                                       |                                                           |
| Fort Protect                  |                                       |                                                           |
| I FD Blink Config             |                                       |                                                           |
| Diagnostics                   |                                       |                                                           |
| Management                    |                                       |                                                           |

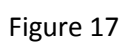

| LAN X Port Disable/Enable | Disabled- Devices connected on LAN port will not get Ethernet |
|---------------------------|---------------------------------------------------------------|
|                           | link.                                                         |
|                           | Enable- Device connected will get Ethernet link               |

# Advanced Setup->Jumbo Frames

| Device Info<br>Advanced Setup<br>LAN Setting<br>WAN Setting<br>VLAN Configuration<br>902 10 Dejority | Jumbo Mode Configuration<br>Mode 1 : Receive and Transmit frames with max byte count of 1522.<br>Mode 2 : Receive and Transmit frames with max byte count of 2048.<br>Mode 3 : Receive and Transmit frames with max byte count of 10240. |       |       |       |
|----------------------------------------------------------------------------------------------------|----------------------------------------------------------------------------------------------------|-------|-------|-------|
| 005                                                                                                  |                                                                                                    | Mode1 | Mode2 | Mode3 |
| CATV                                                                                                 | WAN:                                                                                                    | ۲     | ۲     | 0     |
| Port Mode                                                                                            | LAN1:                                                                                                    | ۲     | ۲     | 0     |
| QinQ                                                                                                 | LAN2:                                                                                                    | ۲     | ۲     | •     |
| Rate Limiting                                                                                        | LAN3:                                                                                                    | ۲     |       | 0     |
| Port Disable/Enable<br>Jumbo Frames                                                                  | LAN4:                                                                                                    | ۹     | ۲     | ۲     |
| Port Protect                                                                                         |                                                                                                    |       |       |       |
| IGMP Snooping                                                                                        |                                                                                                    |       |       |       |
| LED Blink Config                                                                                     |                                                                                                    |       |       |       |
| Diagnostics                                                                                          |                                                                                                    |       |       |       |
| Management                                                                                           |                                                                                                    |       |       |       |

Figure 18

| Jumbo Mode Configuration | Configure what Jumbo frame size should be allowed per port |  |
|--------------------------|------------------------------------------------------------|--|
| WAN/LANx                 | Mode1 – Max Frame Size 1522 (Default Value)                |  |
|                          | Mode2 – Mac Frame Size 2048                                |  |
|                          | Mode3 - Mac Frame Size 10240                               |  |

### Advanced Setup->Port Protect

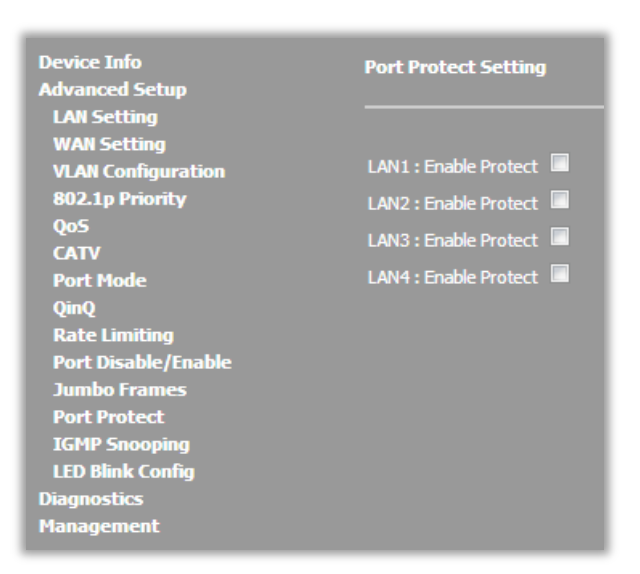

Figure 19

| Port Protect Setting LAN1 | If Port Protect is enabled on a LAN port then LAN port hosts |
|---------------------------|--------------------------------------------------------------|
|                           | will not be able to communicate to other LAN port.           |
|                           | If enabled traffic is only allowed between WAN and LAN port. |

# Advanced Setup->IGMP Snooping

| Device Info<br>Advanced Setup | Port IGMP Snooping Setting    |
|-------------------------------|-------------------------------|
| LAN Setting                   |                               |
| WAN Setting                   | _                             |
| VLAN Configuration            | LAN1 : Enable IGMP Snooping 🛛 |
| 802.1p Priority               | LAN2 : Enable IGMP Snooping 🛛 |
| QoS                           | LAN3 · Enable IGMP Spooping   |
| CATV                          |                               |
| Port Mode                     | LAN4 : Enable IGMP Snooping 🛛 |
| QinQ                          |                               |
| Rate Limiting                 |                               |
| Port Disable/Enable           |                               |
| Jumbo Frames                  |                               |
| Port Protect                  |                               |
| IGMP Snooping                 |                               |
| LED Blink Config              |                               |
| Diagnostics                   |                               |
| -<br>Management               |                               |

Figure 20

| Port IGMP Snooping Settings LAN c | Enables IGMP Snooping per port. Default enabled on all LAN   |
|-----------------------------------|--------------------------------------------------------------|
|                                   | ports.                                                       |
|                                   | Enable if more than multicast 2 STB is used within one VLAN. |

# Advanced Setup->LED Blink Configuration

| Device Info<br>Advanced Setup | LED Blink Configuration                                                         |  |
|-------------------------------|---------------------------------------------------------------------------------|--|
| LAN Setting                   | Model + LED blink when receiving traffic and ethernet link is up                |  |
| WAN Setting                   | Mode2 : LEDs on when Ethernet link is up. LED does not blink, lit all the time. |  |
| VLAN Configuration            | Mode3 : All port LEDs off. Only Power LED should be lit when power is on.       |  |
| 802.1p Priority               |                                                                                 |  |
| Qo5                           | Mode1 Mode2 Mode3                                                               |  |
| CATV                          | LED MODE : 💿 💿                                                                  |  |
| Port Mode                     |                                                                                 |  |
| QinQ                          |                                                                                 |  |
| Rate Limiting                 |                                                                                 |  |
| Port Disable/Enable           |                                                                                 |  |
| Jumbo Frames                  |                                                                                 |  |
| Port Protect                  |                                                                                 |  |
| IGMP Snooping                 |                                                                                 |  |
| LED Blink Config              |                                                                                 |  |
| Diagnostics                   |                                                                                 |  |
| Management                    |                                                                                 |  |

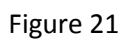

| LED MODE | LED Blink Mode<br>Mode1- LED Blink when receiving traffic on port and Ethernet<br>link is up on the port. (Default value) |
|----------|----------------------------------------------------------------------------------------------------|
|          | Mode2-No LED Blink. LED lit all the time if Ethernet link is up.                                                          |
|          | Mode3- LED disabled. Only PWR LED is lit, all LAN LEDS disabled.                                                          |

## Diagnostics

| Device Info<br>Advanced Setup<br>Diagnostics<br>Management | Diagnostics         The individual tests are listed below. If a test displays a fail status, click "Rerun Diagnostic Tests" at the bottom of this page to make sure the fail status is consistent. If the test continues to fail, click "Help" and follow the troubleshooting procedures.         Test the connection to your local network         Test your CPU Connection:       PASS         Help |
|------------------------------------------------------------|----------------------------------------------------------------------------------------------------|
|                                                            | Rerun Diagnostic Tests                                                                                                    |

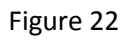

Under diagnostics tools be bee added which helps troubleshooting.

Note: When this manual was made the features was not yet developed.

| TBD TB | BD |
|--------|----|
|--------|----|

## Management->Settings->Backup

Figure 23

# Management->Settings->Update

| Device Info<br>Advanced Setup<br>Diagnostics<br>Management<br>Settings<br>Backup<br>Update<br>Restore Default<br>Provisioning<br>System Log<br>Security Log<br>SNMP Agent<br>TR-069 Client<br>Internet Time<br>Access Control | Tools Update Settings<br>Update Broadband Router settings. You may update your router settings using your<br>saved files.<br>Settings File Name: Väj fil Ingen fil har valts<br>Update Settings |
|----------------------------------------------------------------------------------------------------|----------------------------------------------------------------------------------------------------|
| Access Control<br>Update Software<br>Reboot<br>Logout                                                                                                    |                                                                                                    |

Figure 24

| Settings File name | Select the XML file and press Update Settings buton to load   |
|--------------------|---------------------------------------------------------------|
|                    | the configuration file to the XG6846.                         |
|                    | The XG6846 will reboot and use new settings in uploaded file. |

# Management->Settings->Restore Default

| Device Info                   | Tools Restore Default Settings                             |
|-------------------------------|------------------------------------------------------------|
| Advanced Setup<br>Diagnostics | Restore Broadband Router settings to the factory defaults. |
| Management                    |                                                            |
| Settings                      |                                                            |
| Backup                        | Restore Default Settings                                   |
| Update                        |                                                            |
| Restore Default               |                                                            |
| Provisioning                  |                                                            |
| System Log                    |                                                            |
| Security Log                  |                                                            |
| SNMP Agent                    |                                                            |
| TR-069 Client                 |                                                            |
| Internet Time                 |                                                            |
| Access Control                |                                                            |
| Update Software               |                                                            |
| Reboot                        |                                                            |
| Logout                        |                                                            |

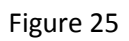

| Restore Default Settings | Pressing the button will cause the XG6846 to clear <u>all</u>  |
|--------------------------|----------------------------------------------------------------|
|                          | configuration settings , reboot and read all the settings from |
|                          | the loaded firmware file.                                      |

## Management->Settings-> Provisioning

| XML Provisioning Setup |                  |  |
|------------------------|------------------|--|
| Enable Provision       | n : 🗹            |  |
| Use URL                | :                |  |
| Protocol               | : • TFTP • HTTP  |  |
| HTTP FW URL            | :                |  |
| XML version            | : 0.0.1          |  |
| Polling Interval       | : 300            |  |
| Use 3DES Key           | :                |  |
| 3DES Key               | : FFFFFFFFFFFFFF |  |
|                        |                  |  |
|                        | Save             |  |

Figure 26

This tab configures how the CPE should use XML configuration file based provisioning.

| Enable Provisioning | Enable XML configuration file type of provisioning                 |
|---------------------|--------------------------------------------------------------------|
| Use URL             | URL to TFTP server or HTTP server where the XML                    |
|                     | configuration file can be downloaded by CPE. Format is             |
|                     | <fqdn ip="">,<file.conf></file.conf></fqdn>                        |
|                     | Example 1.2.3.4,112233445566.conf                                  |
| Protocol            | TFTP CPE will download XML file using TFTP                         |
|                     | HTTP CPE will download XML file using HTTP                         |
| HTTP FW URL         | Firmware Download URL                                              |
|                     | Firmware upgrade is only supported using HTTP protocol             |
|                     | HTTP format is <url>,<filename></filename></url>                   |
| XML Version         | XML Synchronization flag                                           |
|                     | If different from downloaded XML file CPE consider last            |
|                     | downloaded file to have new configuration.                         |
|                     | CPE will reboot and then use setting in downloaded XML file        |
| Polling Interval    | Time in sec between download of configuration file                 |
|                     | Default 300 sec                                                    |
| Use 3DES Key        | If enabled the XML config file must be encrypted with same         |
|                     | 3DES key as being in use by CPE.                                   |
| 3DESKey             | fffffffff => Use the 3DES key on PCB                               |
|                     | It is possible to use a static 3DESkey for all CPEs by configuring |
|                     | the key in this field.                                             |
|                     | Important : Use 16 characters in the 3DESKEY                       |

### Management->System Log

| Device Info     | Sustam Lon                                                                                    |
|-----------------|-----------------------------------------------------------------------------------------------|
| Advanced Setun  | System Log                                                                                    |
| Diagnostics     | The System Log dialog allows you to view the System Log and configure the System Log options. |
| Management      | Click "View System Log" to view the System Log.                                               |
| Settings        |                                                                                               |
| System Log      | Click "Configure System Log" to configure the System Log options.                             |
| Security Log    |                                                                                               |
| SNMP Agent      |                                                                                               |
| TR-069 Client   | View System Log Configure System Log                                                          |
| Internet Time   |                                                                                               |
| Access Control  |                                                                                               |
| Update Software |                                                                                               |
| Reboot          |                                                                                               |
| Logout          |                                                                                               |
|                 |                                                                                               |

Figure 27

XG6846 have internal logging possibility and also SYSLOG reporting to IP destination. Internal log is stored in RAM and reboot/power off clear the log.

| ſ | 💿 192.168.1.3/logview.cmd - Google Chrome |           |          |                                                                                                    |
|---|-------------------------------------------|-----------|----------|----------------------------------------------------------------------------------------------------|
|   | 192.168.1                                 | .3/logvie | ew.cmd   |                                                                                                    |
|   | System Log                                |           |          | System Log                                                                                                    |
|   | Date/Time                                 | Facility  | Severity | Message                                                                                                    |
| I | Mar 28<br>07:38:06                        | daemon    | notice   | kernel: Linux version 2.6.30 (mike_chen@cs1.xavi.com.tw) (gcc version 4.4.2 (Buildroot<br>2010.02-git) ) #1 Wed Mar 27 18:18:25 CST 2013 |
| l | Mar 28<br>07:38:06                        | daemon    | warn     | kernel: HS Serial flash device: name S25FL128, id 0x0118 size 16384KB                                                                    |
| h | Mar 28<br>07:38:06                        | daemon    | warn     | kernel: 96328avng prom init                                                                                                    |
|   | Mar 28<br>07:38:06                        | daemon    | info     | kernel: CPU revision is: 0002a075 (Broadcom4350)                                                                                         |
|   | Mar 28                                    | daemon    | warn     | kernel: DSL SDRAM reserved: 0x100000                                                                                                    |

Figure 28 View System log

| Device Info                                 | System Log Conf                                                                                                    | iguration                                                     |  |
|---------------------------------------------|----------------------------------------------------------------------------------------------------|---------------------------------------------------------------|--|
| Advanced Setup<br>Diagnostics<br>Management | If the log mode is enabled, the system will begin to log all the selected events. For the Log Level, all events above or equal to the selected level will be logged. For the Display Level, all logged events above or equal to the selected level will be displayed. If the selected mode is 'Remote' or 'Both,' events will be sent to the specified IP address and UDP port of the remote syslog server. If the selected mode is 'Local' or 'Both,' events will be recorded in the local memory. |                                                               |  |
| System Log                                  | Select the desired valu                                                                                                    | es and dick 'Apply/Save' to configure the system log options. |  |
| Security Log<br>SNMP Agent                  | Log: 💿                                                                                                    | Disable O Enable                                              |  |
| TR-069 Client<br>Internet Time              | Log Level:                                                                                                    | Debugging -                                                   |  |
| Access Control                              | Display Level:                                                                                                    | Debugging 💌                                                   |  |
| Update Software<br>Reboot<br>Logout         | Mode:                                                                                                    | Local                                                         |  |
|                                             |                                                                                                    | Apply/Save                                                    |  |

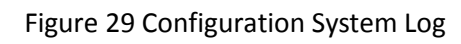

| Log               | Enable or Disable logging (Default OFF)   |                                              |
|-------------------|-------------------------------------------|----------------------------------------------|
| Log Level         | SYSLOG Log Level.                         |                                              |
|                   | Select debug for                          | r maximum log level                          |
| Mode              | Local                                     | Log stored only in XG                        |
|                   | Remote                                    | Log send to SYSLOG server                    |
|                   | Both                                      | Log stored locally and sent to SYSLOG server |
| Server IP Address | SYSLOG server I                           | Р                                            |
| Server UDP Port   | SYSLOG Server UDP port (default port 514) |                                              |

## Management->Security Log

| Device Into                   | Security Log                                                                                        |
|-------------------------------|----------------------------------------------------------------------------------------------------|
| Advanced Setup<br>Diagnostics | The Security Log dialog allows you to view the Security Log and configure the Security Log options. |
| Management                    | Click "View" to view the Security Loa.                                                              |
| Settings                      |                                                                                                    |
| System Log                    | Click "Reset" to dear and reset the Security Log.                                                   |
| Security Log                  | Right-dick here to save Security Log to a file.                                                     |
| SNMP Agent                    |                                                                                                    |
| TR-069 Client                 |                                                                                                    |
| Internet Time                 |                                                                                                    |
| Access Control                | View Reset                                                                                          |
| Update Software               |                                                                                                    |
| Reboot                        |                                                                                                    |
| Logout                        |                                                                                                    |

Figure 30

Reserved for future use.

# Management->SNMP Agent

| Device Info                   | SNMP - Configuratio                                | n                                                                                                 |
|-------------------------------|----------------------------------------------------|---------------------------------------------------------------------------------------------------|
| Advanced Setup<br>Diagnostics | Simple Network Manage<br>retrieve statistics and s | ment Protocol (SNMP) allows a management application to tatus from the SNMP agent in this device. |
| Management<br>Settings        | Select the desired value                           | es and dick "Apply" to configure the SNMP options.                                                |
| System Log<br>Security Log    | SNMP Agent 💿 [                                     | Disable O Enable                                                                                  |
| SNMP Agent<br>TR-069 Client   | Read Community:                                    | public                                                                                            |
| Internet Time                 | Set Community:                                     | private                                                                                           |
| Access Control                | System Name:                                       | Inteno                                                                                            |
| Reboot                        | System Location:                                   | unknown                                                                                           |
| Logout                        | System Contact:                                    | unknown                                                                                           |
|                               | Trap Manager IP:                                   | 0.0.0.0                                                                                           |

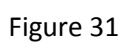

| SNMP Agent Enable/Disable | Enable/Disable SNMP in CPE |
|---------------------------|----------------------------|
|                           | Default SNMP is enabled    |
| SNMP Read Community       | SNMP Read Community        |
|                           | Default = "public"         |
|                           | Used for SNMP GET Command. |
| SNMP Write Community      | SNMP Write Community       |
|                           | Default = "private"        |
|                           | Used for SNMP SET command. |
| System Name               | SNMP System Name. sysName  |
| System Location           | SNMP Location. sysLocation |
| System Contact            | SNMP Contact. SysContact   |
| Trap Manager IP           | SNMP Trap Destination IP   |

# Management->TR-069 Client

| Device Info<br>Advanced Setup<br>Diagnostics | <b>TR-069 client - Configuration</b><br>WAN Management Protocol (TR-069) allows a Auto-Configuration Server (ACS) to perform auto-configuration,<br>provision, collection, and diagnostics to this device. |                                   |  |  |
|----------------------------------------------|----------------------------------------------------------------------------------------------------|-----------------------------------|--|--|
| rianagement                                  |                                                                                                    |                                   |  |  |
| Settings                                     | Select the desired values and dick "Apply/Save" to co                                                                                                    | nfigure the TR-069 dient options. |  |  |
| System Log                                   |                                                                                                    |                                   |  |  |
| Security Log                                 | Inform                                                                                                    | 🔍 Disable 🔍 Enable                |  |  |
| SNMD Agent                                   |                                                                                                    |                                   |  |  |
| Shirir Ayent                                 | Inform Interval:                                                                                                    | 300                               |  |  |
| IR-069 Client                                |                                                                                                    |                                   |  |  |
| Internet Time                                | ACS URL:                                                                                                    |                                   |  |  |
| Access Control                               | ACS Licer Name                                                                                                    | admin                             |  |  |
| Update Software                              | ACS USE Maille.                                                                                                    | aunin                             |  |  |
| Reboot                                       | ACS Password:                                                                                                    | •••••                             |  |  |
| Langut                                       | united to the second of the                                                                                                    | A                                 |  |  |
| Logout                                       | WAN Interface used by TR-069 dient:                                                                                                    |                                   |  |  |
|                                              |                                                                                                    |                                   |  |  |
|                                              | Display SOAP messages on serial console                                                                                                    | Disable Enable                    |  |  |
|                                              |                                                                                                    |                                   |  |  |
|                                              | Connection Request Authentication                                                                                                    | ✓                                 |  |  |
|                                              |                                                                                                    |                                   |  |  |
|                                              | Connection Deguart Lloor Name                                                                                                    | admin                             |  |  |
|                                              | Connection Request Oser Maine.                                                                                                    | aunin                             |  |  |
|                                              | Connection Request Password:                                                                                                    |                                   |  |  |
|                                              | Connection Request URI :                                                                                                    | http://192.168.1.3:30005/         |  |  |
|                                              |                                                                                                    |                                   |  |  |
|                                              | Apply/Save                                                                                                    | GetRPCMethods                     |  |  |
|                                              |                                                                                                    |                                   |  |  |
|                                              |                                                                                                    |                                   |  |  |

Figure 32

| Inform                          | Enable or Disable TR-069 Provisioning                    |
|---------------------------------|----------------------------------------------------------|
| Inform Interval                 | Time in seconds between TR-069 Inform messages sent from |
|                                 | CPE to ACS server.                                       |
|                                 | Default value is 300 sec                                 |
| ACS URL                         | ACS Server Full URL                                      |
| ACS User Name                   | ACS Username                                             |
|                                 | Default in XG is "admin"                                 |
| ACS Password                    | ACS Password                                             |
|                                 | Default value is "12345"                                 |
| Display SOAP Messages on serial | Echo TR069 messages on serial console interface.         |
| Console                         | Used only for troubleshooting when having console/serial |
|                                 | cable available.                                         |
| Connect Request Authentication  | Settings for TR069 Authentification                      |
| parameters                      |                                                          |

## Management->Internet Time

| Device Info                    | Time settings                  |                           |                                    |       |
|--------------------------------|--------------------------------|---------------------------|------------------------------------|-------|
| Advanced Setup<br>Diagnostics  | This page allows you to the mo | dem's time configuration. |                                    |       |
| Management<br>Settings         | Automatically synchronize with | Internet time servers 🛛   |                                    |       |
| System Log<br>Security Log     | First NTP time server:         | Other                     | ▼ 0.pool.ntp.org                   |       |
| SNMP Agent                     | Second NTP time server:        | Other                     | <ul> <li>1.pool.ntp.org</li> </ul> |       |
| TR-069 Client<br>Internet Time | Third NTP time server:         | None                      | ▼                                  |       |
| Access Control                 | Fourth NTP time server:        | None                      | <b>~</b>                           |       |
| Update Software<br>Reboot      | Fifth NTP time server:         | None                      | •                                  |       |
| Logout                         | Time zone (GMT+01:00)          | Amsterdam, Berlin,        | Bern, Rome, Stockholm, V           | ienna |

Figure 33

| Automatic synchronize with internet | Enable/Disable NTP in CPE                                         |
|-------------------------------------|-------------------------------------------------------------------|
| time server                         |                                                                   |
| List of 1-5 SNTP servers            | CPE will start using first SNTP server and use next in list if it |
|                                     | does not get response from SNTP server.                           |
| Time Zone Offset                    | Time zone +- from GMT                                             |

# Management->Access Control->Password

| Device Info                    | Access Control -                          | - Passwords                  |                               |
|--------------------------------|-------------------------------------------|------------------------------|-------------------------------|
| Diagnostics                    | Access to your bro                        | adband router is controlle   | d through three user accoun   |
| Management<br>Settinos         | The user name "ad                         | min" has unrestricted acce   | ess to change and view confi  |
| System Log                     | The user name "sup<br>to run diagnostics. | pport" is used to allow an i | ISP technician to access you  |
| SNMP Agent                     | The user name "use                        | er" can access the Broadb    | and Router, view configurati  |
| TR-069 Client<br>Internet Time | update the router's                       | s software.                  | tore and did: "Apply /Caus" ( |
| Access Control                 | Password cannot c                         | ontain a space.              | uers and dick Apply/Save 1    |
| IP Addresses                   | User Name:                                | admin                        |                               |
| Services<br>Update Software    | Old Password:                             | •••••                        |                               |
| Reboot                         | New Password:                             |                              |                               |
| Logout                         | Confirm Password:                         |                              |                               |
|                                |                                           |                              | Apply/Save                    |

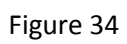

| Username         | Change password for selected users.                                                               |
|------------------|---------------------------------------------------------------------------------------------------|
|                  | 3 users exist: admin, support and user                                                            |
|                  | username/password admin/admin<br>username/password support/support<br>username/password user/user |
|                  | Important:                                                                                        |
|                  | Change password on all 3 users before deployment in live network.                                 |
| Password         | New password for username                                                                         |
| Confirm password | New password for username                                                                         |

# Management->Access Control->IP Addresses

| Device Info     | Access Control IP Address                                                                                           |
|-----------------|----------------------------------------------------------------------------------------------------|
| Advanced Setup  |                                                                                                    |
| Diagnostics     | The IP Address Access Control mode, if enabled, permi                                                               |
| Management      | from IP addresses contained in the Access Control List.<br>the system will not validate IP addresses for incoming r |
| Settings        | applications listed in the Service Control List                                                                     |
| System Log      |                                                                                                    |
| Security Log    | Access Control Mode: 💿 Disable 💿 Enable                                                                             |
| SNMP Agent      |                                                                                                    |
| TR-069 Client   |                                                                                                    |
| Internet Time   | IP Address Subnet Mask Remove                                                                                       |
| Access Control  |                                                                                                    |
| Passwords       | Add Remove                                                                                                    |
| IP Addresses    |                                                                                                    |
| Services        |                                                                                                    |
| Update Software |                                                                                                    |
| Reboot          |                                                                                                    |
| Logout          |                                                                                                    |
|                 |                                                                                                    |

Figur 35

| Access Control Mode | Enable - Only allow defined IP subnets to access CPE services<br>Disable- Do not use Access control                                                                                                    |
|---------------------|----------------------------------------------------------------------------------------------------|
|                     | Important:<br>The IP subnet configured must be ending with .0<br>Example<br>Network 192.168.1.0 /24 must be configured as<br>192.168.1.0 255.255.255.0<br>If configured as example 192.168.1.1/24 then CPE will ignore<br>the complete subnet. |

# Management->Access Control->Services

| Device Info<br>Advanced Setun | Access Control Services                                                      |          |  |  |  |  |  |
|-------------------------------|------------------------------------------------------------------------------|----------|--|--|--|--|--|
| Diagnostics                   | A Service Control List ("SCL") enables or disables services from being used. |          |  |  |  |  |  |
| Management                    |                                                                              |          |  |  |  |  |  |
| Settings                      |                                                                              |          |  |  |  |  |  |
| System Log                    | Services                                                                     | LAN      |  |  |  |  |  |
| Security Log                  |                                                                              |          |  |  |  |  |  |
| SNMP Agent                    | FTP                                                                          | 🗹 Enable |  |  |  |  |  |
| TR-069 Client                 | HTTP                                                                         | 🛛 Enable |  |  |  |  |  |
| Internet Time                 |                                                                              |          |  |  |  |  |  |
| Access Control                | SNMP                                                                         | 🛛 Enable |  |  |  |  |  |
| Passwords                     |                                                                              |          |  |  |  |  |  |
| IP Addresses                  | SSH                                                                          | Enable   |  |  |  |  |  |
| Services                      | TELNET                                                                       | Enable   |  |  |  |  |  |
| Update Software               |                                                                              |          |  |  |  |  |  |
| Reboot                        | TFTP                                                                         | 🗹 Enable |  |  |  |  |  |
| Logout                        |                                                                              |          |  |  |  |  |  |

### Figure 36

| Services LAN/WAN | Configure if the service is enabled or disabled in CPE |
|------------------|--------------------------------------------------------|
|                  | (Note: Does not affect outgoing protocols from CPU)    |
| FTP              | File Transfer Protocol, FTP                            |
| НТТР             | HTTP WEB Server                                        |
| SNMP             | SNMP                                                   |
| SSH              | SSH CLI                                                |
| TELNET           | TELNET CLI                                             |
| TFTP             | Trivial File Transfer Protocol                         |

### Management ->Update Software

| Tools Update Software                                                                                                    |
|----------------------------------------------------------------------------------------------------|
| Step 1: Obtain an updated software image file from your ISP.                                                             |
| Step 2: Enter the path to the image file location in the box below or dick the "Browse" button to locate the image file. |
| Step 3: Click the "Update Software" button once to upload the new image file.                                            |
| NOTE: The update process takes about 2 minutes to complete, and your Broadband Router will reboot.                       |
| Software File Name: Välj fil Ingen fil har valts                                                                         |
| Update Software                                                                                                    |
|                                                                                                    |
|                                                                                                    |

### Figure 37

The Upgrade software can be used to upgrade software/Firmware from WEBGUI. Software is sent from PC to CPE using HTTP.

| Software File Name | Use Browse to find firmware image         |
|--------------------|-------------------------------------------|
| Update Software    | Push firmware file to CPE.                |
|                    | CPE will reboot and start using firmware. |

# Management ->Reboot

| Device Info     |                                              |
|-----------------|----------------------------------------------|
| Advanced Setup  | Click the button below to reboot the router. |
| Diagnostics     |                                              |
| Management      | Reboot                                       |
| Settings        |                                              |
| System Log      |                                              |
| Security Log    |                                              |
| SNMP Agent      |                                              |
| TR-069 Client   |                                              |
| Internet Time   |                                              |
| Access Control  |                                              |
| Update Software |                                              |
| Reboot          |                                              |
| Logout          |                                              |

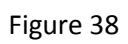

| Reboot | If pressed the CPE do a reboot. |
|--------|---------------------------------|
|        | No configuration is cleared.    |

### Appendix 2 VLAN Configuration Example

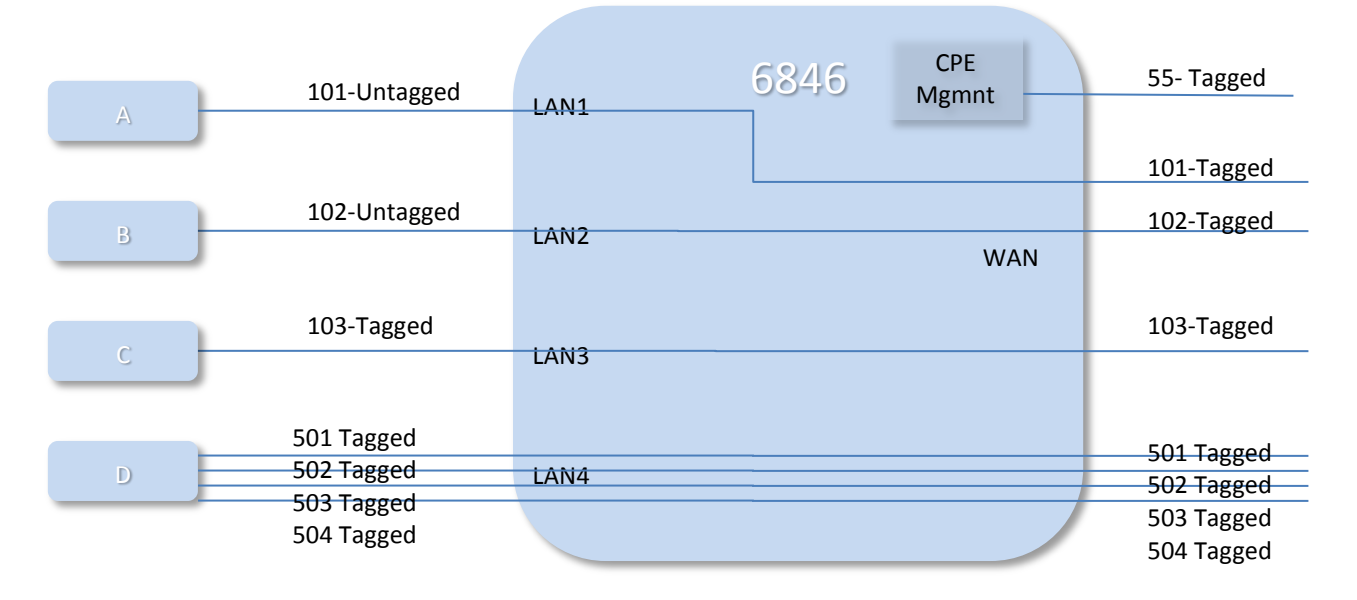

Figure 39

|                                                                                                    | VLA                                                                         | NID                                                    | Priori    | ity             | 8                                                                       | 02.1Q Mo                                             | de                                             |                                                 |                                                        |
|----------------------------------------------------------------------------------------------------|-----------------------------------------------------------------------------|--------------------------------------------------------|-----------|-----------------|-------------------------------------------------------------------------|------------------------------------------------------|------------------------------------------------|-------------------------------------------------|--------------------------------------------------------|
| LAN1 :                                                                                                    | 101                                                                         |                                                        | 0         |                 | S                                                                       | ecure                                                | •                                              |                                                 |                                                        |
| LAN2 :                                                                                                    | 102                                                                         |                                                        | 0         |                 | S                                                                       | ecure                                                | •                                              |                                                 |                                                        |
| LAN3 :                                                                                                    | 103                                                                         |                                                        | 0         |                 | S                                                                       | ecure                                                | •                                              |                                                 |                                                        |
| LAN4 :                                                                                                    | 500                                                                         |                                                        | 0         |                 | F                                                                       | allback                                              | •                                              |                                                 |                                                        |
| WAN :                                                                                                    | 500                                                                         |                                                        | 0         |                 | F                                                                       | allback                                              | •                                              |                                                 |                                                        |
| CPE Mgmnt :                                                                                                    | 55                                                                          |                                                        | 0         |                 | С                                                                       | heck                                                 | •                                              |                                                 |                                                        |
| 'T'' = Egress Fr                                                                                                | ames                                                                        | Tagge                                                  | ed, "U" = | = Egr           | ess F                                                                   | rames Un                                             | tagged, "·                                     | • = Not Me                                      | ember                                                  |
| "T" = Egress Fr                                                                                                 | ames '                                                                      | Tagge                                                  | :d, "U" = | = Egr           | ess F                                                                   | rames Un<br>LAN2                                     | tagged, "-<br>LAN3                             | " = Not Me                                      | ember<br>WAN                                           |
| T" = Egress Fr<br>VLAN Group 1                                                                                  | rames 1                                                                     | Tagge                                                  | :d, "U" = | Egr             | ess F                                                                   | rames Un<br>LAN2                                     | LAN3                                           | " = Not Me<br>LAN4                              | wAN                                                    |
| 'T'' = Egress Fr<br>VLAN Group 1<br>VLAN Group 2                                                                | rames<br>1 ID :<br>2 ID :                                                   | Tagge<br>101<br>102                                    | :d, "U" = | Egn<br>LAN<br>U | ess F                                                                   | LAN2                                                 | LAN3                                           | " = Not Me                                      | wAN<br>T •<br>T •                                      |
| "T" = Egress Fr<br>VLAN Group 1<br>VLAN Group 2<br>VLAN Group 3                                                 | rames *<br>1 ID :<br>2 ID :<br>3 ID :                                       | Tagge<br>101<br>102<br>103                             | :d, "U" = | Egr             | ess F                                                                   | LAN2                                                 | LAN3                                           | " = Not M<br>LAN4<br>- •                        | WAN<br>T •<br>T •<br>T •                               |
| T" = Egress Fr<br>VLAN Group 1<br>VLAN Group 2<br>VLAN Group 3<br>VLAN Group 4                                  | rames <sup>•</sup><br>1 ID :<br>2 ID :<br>3 ID :<br>4 ID :                  | Tagge<br>101<br>102<br>103<br>501                      | :d, "U" = | Egr             | ess F                                                                   | LAN2<br>- V<br>U V<br>- V                            | LAN3<br>- •<br>T •                             | " = Not Me                                      | WAN<br>T •<br>T •<br>T •<br>T •                        |
| T" = Egress Fr<br>VLAN Group 1<br>VLAN Group 2<br>VLAN Group 3<br>VLAN Group 4<br>VLAN Group 5                  | rames *<br>1 ID :<br>2 ID :<br>3 ID :<br>4 ID :<br>5 ID :                   | Tagge<br>101<br>102<br>103<br>501<br>502               | :d, "U" = | Egr             | ess F<br>11<br>1                                                        | irames Un<br>LAN2<br>U V<br>C V                      | tagged, "-<br>LAN3<br>- •<br>T •<br>- •        | • • = Not Me<br>LAN4<br>• •<br>• •<br>T •       | wAN<br>T •<br>T •<br>T •<br>T •                        |
| T" = Egress Fr<br>VLAN Group 1<br>VLAN Group 2<br>VLAN Group 3<br>VLAN Group 5<br>VLAN Group 5                  | rames<br>1 ID :<br>2 ID :<br>3 ID :<br>4 ID :<br>5 ID :<br>3 ID :           | Tagge<br>101<br>102<br>103<br>501<br>502<br>503        | :d, "U" = | Egr             | ess F<br>11<br>1<br>1<br>1<br>1<br>1<br>1<br>1<br>1<br>1<br>1<br>1<br>1 | irames Un<br>LAN2<br>- •<br>U •<br>- •               | tagged, ".<br>LAN3<br>- •<br>T •<br>- •        | ** = Not Mr<br>LAN4<br>- •<br>T •<br>T •<br>T • | WAN<br>T •<br>T •<br>T •<br>T •<br>T •                 |
| "T" = Egress Fr<br>VLAN Group 1<br>VLAN Group 2<br>VLAN Group 3<br>VLAN Group 5<br>VLAN Group 6<br>VLAN Group 6 | rames<br>1 ID :<br>2 ID :<br>3 ID :<br>4 ID :<br>5 ID :<br>3 ID :<br>7 ID : | Tagge<br>101<br>102<br>103<br>501<br>502<br>503<br>504 | :d, "U" = | Egr             | ess F<br>1<br>•                                                         | irames Un<br>LAN2<br>U V<br>C V<br>C V<br>C V<br>C V | tagged, "-<br>LAN3<br>- •<br>T •<br>- •<br>- • | " = Not Me<br>LAN4<br>- •<br>T •<br>T •<br>T •  | ember<br>WAN<br>T •<br>T •<br>T •<br>T •<br>T •<br>T • |

Figure 40

# <u>Appendix 3</u> <u>VLAN 802.1Q Mode</u>

The 802.1Q Security features of the device supports the discarding of ingress frames that don't meet the security requirements and ensuring that those frames that do meet the requirements are sent to the allowed ports only.

Three levels of security are supported and they can be set differently on each port. The security options are processed using the VID assigned to the frame as follows:

#### Secure

The VID must contained in the VTU and the Ingress port must be a member of the VLAN else the frame is discarded. The frame is allowed to exit only those ports that are both:

- Members of the frame's VLAN

and

- Included in the source port's port-based VLAN

#### Check

The VID must be contained in the VTU or the frame is discarded (the frame will not be discarded if the Ingress port is not a member of the VLAN). The frame is allowed to exit only those ports that are both:

- Members of the frame's VLAN

and

- Included in the source port's port-based VLAN

#### Fallback

Frames are not discarded if their VID is not contained in the VTU. If the frame's VID is contained in the VTU, the frame is allowed to exit only those ports that are both:

- Members of the frame's VLAN and

- Included in the source port's port-based VLAN - If the frame's VID is not contained in the VTU, the frame is allowed to exit only those ports that

are:

- Included in the source port's port-based VLAN

### Disable

Frames are not discarded if their VID is not contained in the VTU. The frame is allowed to exit only those ports that are:

- Included in the source port's VLAN

#### Summary

WAN port should normally be set to mode=Fallback

CPU port mode normally use mode=Secure

For normal service VLANs that are <u>untagged</u> on a LAN port <u>use mode=Secure</u> or Check for LAN port. Ports Mode Fallback will allow all undefined VLAN to traverse the XG6846 switch fabric.

Trunk port should normally be set to Mode=Secure and trunk VLANs should be configured in VLAN group configuration.

# <u>Appendix 4</u> <u>Inteno Universal Provisioning, IUP</u>

#### The goal of IUP is to direct CPEs to a management server were XML based config files are located

The IUP rule set defines how the Inteno default software should handle and prioritize DHCP Options received during DHCP Process.

IUP function can be used to get newly installed or reset:ed CPEs to automatically provisioning themselves.

### **Provisioning Flow Schematic**

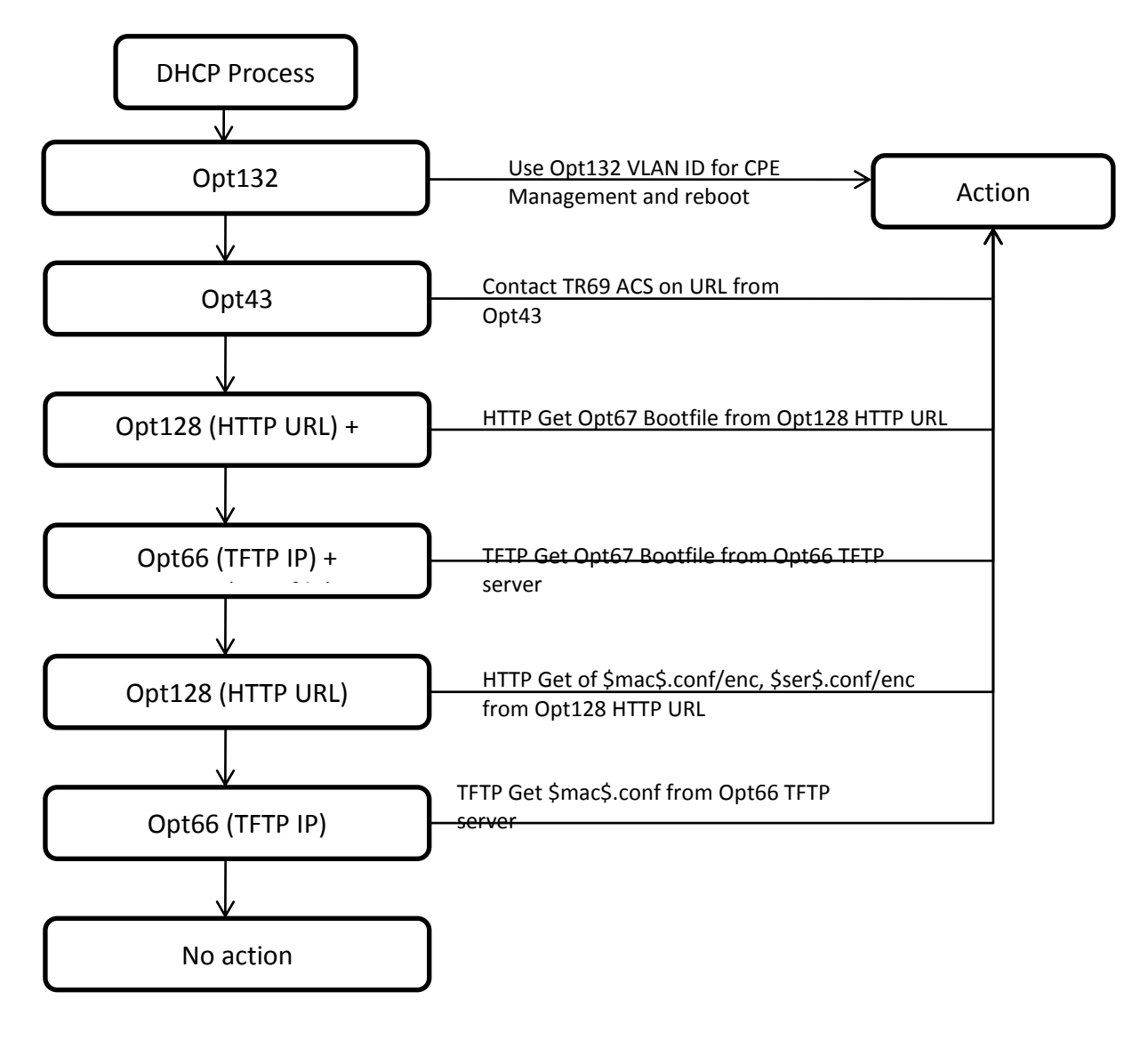

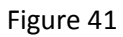

### IUP Rules Summary

|    | Opt66  |          | Opt128 | Opt43    |                      |                                              |
|----|--------|----------|--------|----------|----------------------|----------------------------------------------|
|    | TFTP   | Opt67    | HTTP   | Vendor   |                      |                                              |
| Nr | server | Bootfile | URL    | Specific | Result               | Scenario                                     |
| 1  | 0      | 0        | 0      | 0        |                      |                                              |
| T  | 0      | 0        | 0      | 0        | No action            | NO DHCP provisioning in use                  |
|    |        |          |        |          | Download             |                                              |
| 2  | 1      | 0        | 0      | 0        | \$mac\$.conf from 66 | TFTP+\$mac\$.conf (one file per CPE)         |
|    |        |          |        |          |                      |                                              |
| 3  | 0      | 1        | 0      | 0        | No action            | No DHCP provisioning in use                  |
|    |        |          |        |          | Download 67 file     |                                              |
| 4  | 1      | 1        | 0      | 0        | from 66 TFTP server  | One config file to all CPEs from TFTP server |
|    |        |          |        |          |                      |                                              |
| _  |        |          |        |          | Download file from   |                                              |
| 5  | 0      | 0        | 1      | 0        | HTTP128 URL          | HTTP+\$MAC\$/\$SER\$ (one file per CPE)      |
|    |        |          |        |          | Download file from   |                                              |
| 6  | 1      | 0        | 1      | 0        | HTTP128 URL          | HTTP+\$MAC\$/\$SER\$ (one file per CPE)      |
|    |        |          |        |          |                      |                                              |
| _  |        |          |        |          | Download 67 from     |                                              |
| /  | 0      | 1        | 1      | 0        | HTTP128 URL          | One config file to all CPEs from HTTP server |
|    |        |          |        |          | Download 67 from     |                                              |
| 8  | 1      | 1        | 1      | 0        | HTTP128 URL          | One config file to all CPEs from HTTP server |
|    |        |          |        |          |                      |                                              |
| 9  | 0      | 0        | 0      | 1        | Contact ACS          | TR69 Management                              |
| 10 | 1      | 0        | 0      | 1        | Contact ACS          | TR69 Management                              |
|    |        |          |        |          |                      |                                              |
| 11 | 0      | 1        | 0      | 1        | Contact ACS          | TR69 Management                              |
| 12 | 1      | 1        | 0      | 1        | Contact ACS          | TR69 Management                              |
|    |        |          | -      |          |                      |                                              |
| 13 | 0      | 0        | 1      | 1        | Contact ACS          | TR69 Management                              |
| 1/ | 1      | 0        | 1      | 1        | Contact ACS          | TR69 Management                              |
| 14 | 1      | 0        | 1      | 1        |                      | into inanagement                             |
| 15 | 0      | 1        | 1      | 1        | Contact ACS          | TR69 Management                              |
| 10 |        |          |        | 4        |                      | 7262.04                                      |
| 16 | T      | T        | 1      | T        | Contact ACS          | I KOS Management                             |

### **IUP Rules**

- DHCP Option132 has highest priority of the DHCP options.
   If multiple DHCP Options, together with Opt132, are received by CPE the CPE should only use Opt132 VLANID and reboot.
   CPE should configure the CPE management VLAN VID to the VID inside Opt132 and restart CPE.
- 2. If CPE Management VLAN is configured from Opt132 and CPE have rebooted, the CPE should accept and use DHCP Options received in Opt132 VLAN DHCP Offer.
- If both Opt132 VLAN and CPE startup VLAN give DHCP Options to CPE the CPE should use last DHCP Options that was received.
   Example:

CPE startup and get Opt132=100 and Opt128="a.b.c.d"

CPE should then configure CPE management to VLAN 100 and reboot.

After reboot into the Opt132 VLAN the CPE should accept and use DHCP options if they are sent to CPE.

If no DHCP Option is sent to CPE in Opt132 VLAN then the previous Opt127="a.b.c.d" should be used.

- 4. If CPE management VLAN is already configured in CPE and CPE receives same VLAN ID in Opt132 the CPE should ignore Opt132 VLAN.
- 5. If CPE management VLAN is already configured in CPE and CPE receives no Option132 the CPE should use running config.
- If CPE management VLAN is already configured in CPE and CPE receives different VLAN ID in Opt132 the CPE should use new Opt132 VLAN for management and restart to activate changes.
- If one IUP rule match and CPE successfully get correct provisioning data from DHCP Options, CPE should stop in the IUP provisioning process.
   Example: If CPE received Option43 information it should not also continue with XML file download from HTTP server.
- If CPE does not get response from provisioning server the CPE should just continue to try to download new file according and should not continue in IUP provisioning process.
   Example: If CPE receives Option 67+Option66 in DHCP Options, the CPE should only use this option until it gets response or is rebooted.
- 9. Once a XML configuration file or TR-69 synchronization/provisioning have been successful the CPE should ignore the DHCP Options in DHCP messages until reset to restore default.

- 10. CPEs should only accept the DHCP Option's received in DHCP Discover phase. The CPE should ignore DHCP Options in DHCP renewal phase.
- 11. DHCP Option 128 may contain full URL including file format to download. Rules for capital letters
- 12. \$MAC\$ and \$SER\$ must be capital letters.
- 13. HTTP/http part in URL should be case-insensitive. Ex HTTP or http should be allowed.
- 14. Opt128 URL should be able to contain capital letters but CPE should only use non-capital letters in HTTP download. (Ex Testserver below)
- 15.

If no full URL is configured in DHCP Option128 CPE should use \$opt128\$/\$MAC\$.conf as default when receiving Opt182 URL.

No 3DES encryption, \$MAC\$.conf (MAC address of CPE) Option128 Format=" <URL including \$MAC\$.conf <-> HTTP/HTTPS>/<directory>/\$MAC\$.conf" No 3DES encryption, \$SER.conf (Serial Number of CPE) \$SER\$.conf Option128 Format=" <URL including <-> HTTP/HTTPS>/<directory>/\$SER\$.conf" 3DES encryption, \$MAC\$.enc (MAC address of CPE) \$MAC\$.enc <-> Option128 Format="<URL including HTTP/HTTPS>/<directory>/\$MAC\$.enc" 3DES encryption \$SER.enc (Serial Number of CPE) \$SER\$.enc <-> Option128 Format= "<URL including HTTP/HTTPS>/<directory>/\$SER\$.enc"

#### Examples

|                                     | -           |                                     |
|-------------------------------------|-------------|-------------------------------------|
| DHCP Option128 Field Value          | Download    | Download URL                        |
|                                     | File        |                                     |
| HTTP://10.10.1.120                  | \$MAC\$.co  | HTTP://10.10.1.120/\$MAC\$.conf     |
|                                     | nf          |                                     |
| http://download.server.COM/httpserv | onefiletoal | HTTP://download.server.com/httpserv |
| er/onefiletoall.conf                | l.conf      | er/onefiletoall.conf                |
| 10.10.1.120                         | \$MAC\$.co  | HTTP://10.10.1.120/\$MAC\$.conf     |
|                                     | nf          |                                     |
| HTTP://dl.operatorx.se/www/\$MAC\$. | \$MAC\$.co  | HTTP://dl.operatorx.se/www/\$MAC\$. |
| conf                                | nf          | conf                                |
| http:// dl.operatorx.se/\$MAC\$.enc | \$MAC\$.en  | HTTP://download.com/dir/\$MAC\$.enc |
|                                     | с           | (3DES Encryption)                   |
| Testserver.se/\$SER\$.enc           | \$SER\$.enc | HTTP://testserver.se/\$SER\$.enc    |
|                                     |             | (3DES Encryption)                   |

16. DHCP Option 67 can contain unique file or \$MAC\$/\$SER\$ combination

No encryption \$MAC\$.conf (MAC address of CPE)\$MAC\$.conf<->Option67 Format="\$MAC\$.conf"

No encryption \$SER.conf (Serial Number of CPE)\$SER\$.conf<->Option67 Format="\$SER\$.conf"

3DES encryption \$MAC\$.enc (MAC address of CPE)\$MAC\$.enc<->Option67 Format="\$MAC\$.enc"

No encryption \$SER.enc (Serial Number of CPE)\$SER\$.enc<->Option67 Format="\$SER\$.enc"

### <u>Appendix 5</u> <u>DHCP Server Configuration Examples (ISC dhcpd)</u>

The below example shows a dhcpd.conf file that includes of all DHCP options. TR-069 ACS redirection Option 43 is used in example and give DHCP option43 to clients with Vendor Class Identifier="XG6846\_Inteno"

\_\_\_\_\_

option opt66 code 66 = text;

option opt67 code 67 = text;

option opt128 code 128 = text;

option opt132 code 132 = text;

option space TR069OPT code width 1 length width 1 hash size 2;

option TR069OPT.ManagementServerURL code 1= text;

option TR069OPT.ProvisioningCode code 2 = text;

subnet 192.168.10.0 netmask 255.255.255.0 {

range 192.168.10.5 192.168.10.200;

option domain-name-servers 192.168.10.1;

option domain-name "Testdomain";

option routers 192.168.10.1;

option broadcast-address 192.168.10.255;

#CPE Management VLAN option opt132 "101";

#TFTP Server IP Address
option opt66 "192.168.10.201";

#HTTP Server IP Address
option opt128 "HTTP://192.168.10.201";

# XML Config File to Download
option opt67 "XG6846test1.conf";

default-lease-time 3600;

max-lease-time 3600;

# Configuration for Opt43 for CPEs with VendorID= "XG6846-INTENO"
class "vendor-classes" {
 match option vendor-class-identifier;
}
subclass "vendor-classes" "XG6846\_Inteno" {
 vendor-option-space TR069OPT;
 option TR069OPT.ManagementServerURL "http://10.10.1.137";

option TR069OPT.ProvisioningCode="1234567890";}